دستورالعمل ورود دانشجویان به کارگاه های مجازی موسسه آموزش عالی مدت

- **۱.** از طریق کامپیوتر
  - ۲. از طریق موبایل

نكته

۳. استفاده از کلاس "آموزش شرکت در دوره های مجازی"

«راهنمای کارگاه های آنلاین در سایت موسسه آموزش عالی مدت را مطالعه نمایید و موارد مورد نیاز برای شرکت در کارگاه را نصب نمایید. در غیر اینصورت ممکن است در قسمت هایی از برنامه با مشکل روبرو شوید. \*\*نیازهای سخت افزاری و نرم افزاری لپ تاپ, کامپیوتر و موبایل خود را چک نمایید. \*\*\*با توجه به اینکه در موبایل با مشکلاتی مانند عدم نمایش فونت فارسی در موبایل, سیستم صوتی نامناسب و عدم امکان دانلود فایل های ارائه شده توسط استاد روبه رو می شوید. ترجیحا از کامپیوتر یا لپ تاپ استفاده نمایید.

نیازهای سخت افزاری ۱ -یک دستگاه کامپیوتر یا لپ تاپ با سیستم عامل ویندوز ۲ -هدست یا هندزفری با کیفیت مناسب ۳ -اینترنت ADSL پر سرعت یا اینترنت همراه (ایرانسل یا همراه اول)

**نرم افزار های مورد نیاز** قبل از اتصال به کلاس باید نرم افزار های مورد نیاز زیر بر روی سیستم شما نصب شده باشد. (به راهنمای داخل سایت مراجعه نمایید)

۱ -نصب مرور گر کروم یا موزیلا (آخرین ورژن)
 ۲ -نصب مرور گر کروم یا موزیلا (آخرین ورژن)
 ۳ -نصب افزونه Adobe Connect Add-in
 ۳ -نصب نرم افزار کیبورد فارسی (حل مشکل تایپ حرف ی)

\*جلسات " آموزش شرکت در دوره های مجازی" بر روی سایت موسسه هر روز به جز روزهای جمعه و ایام تعطیل دایر بوده و امکان ثبت نام و ورود به دوره مجازی را به صورت تمرینی در اختیار شما قرار می دهد. دانشجویان ملزم هستند قبل از شرکت در جلسات کارگاه در این دوره حضور داشته باشند تا از مشکلات آنها احتمالی برای ورود به کارگاه جلوگیری شود. کامپيوتر

\*در قسمت کارگاه های در حال ثبت نام دوره مورد نظر را ثبت نام کرده و در روز شروع کارگاه نام کاربری و رمز عبور خود را وارد کرده و به قسمت پروفایل من وارد شوید . (بالای صفحه سمت چپ)

|                                                                                       | وزارت علوم، تحتیتات و فن آوری<br>سست موجع                                                                                                |
|---------------------------------------------------------------------------------------|----------------------------------------------------------------------------------------------------|
| رفه ای                                                                                | موسسہ اموز س عالی مدت<br>برگزارکنندہ دورہ ہای آموزش عالی روانشناسی ح                                                                     |
| مقالات موضوعات درباره ما تماس با ما English                                           | صفحه اصلی کارگاه های آموزشی اساتید                                                                                                    |
| يروفايل من 📥 خروج                                                                     | خوش آمديد                                                                                                    |
|                                                                                       | راهنمای<br>ثبت نام در سایت                                                                                                    |
| تام وتام خاتوادکی : موسسه آموزش عالی مدت                                              | ثبت "نام کاربری"<br>در سایت                                                                                                    |
| قد منی - ۱۱۱۱۱۱۱۱۱                                                                    |                                                                                                    |
| موبایل : ۹۱۲۲۲۲۲۲۲۲۰۰<br>ایمیل : nemoone @yahoo.com                                   | درمانی ارائه شده<br>در تلگرام<br>در تلگرام                                                                                               |
| تغییر رمز عبور آپلود فایل های تکمیلی                                                  | عضویت در کانال<br>تخصصی تلگرام<br>ویژه روانشناسان                                                                                        |
| کارگاه های ثبت نام شده                                                                | چهارمین کارگاه دو روزه<br>فنون تنظیم هیجان در عمل<br>ایان میلد است کن ۱۳۵۱ - ۱۳۹۱                                                        |
| نام کارگاه مدرس تاریخ ثبت تاریخ گواهینامه انصراف <mark>بازیخش بازیخش از م</mark> جازی | مدرس ، خانم دکتر لادن فنی رو                                                                                                    |
| ورود<br>یه ورود<br>یه اینک<br>بازیخش بازیخش بازیخش کلاین                              | دومین کارگاه ۵ روزه<br>درمان شناختی رفتاری اختلال های اصطرابی وافسر<br>ایان حقلت لبت فام ۱۳۲۱/۱/۲۹۹۰<br>مدرس ، خانم دکند کارمنه طهماسیان |

در قسمت کارگاه های ثبت نام شده در جلوی اسم کارگاه مورد نظر لینک ورود به کارگاه را مشاهده می کنید. روی آن کلیک کرده و وارد کلاس مجازی شوید. (تا قبل از زمان کارگاه امکان ورود به کارگاه وجود ندارد.)

\* در قسمت **باز پخش** بعد از پایان کارگاه لینک فیلم کارگاه در اختیارتان قرار می گیرد که تا مدت ۲۰ روز امکان بازبینی مجدد کارگاه را دارید.

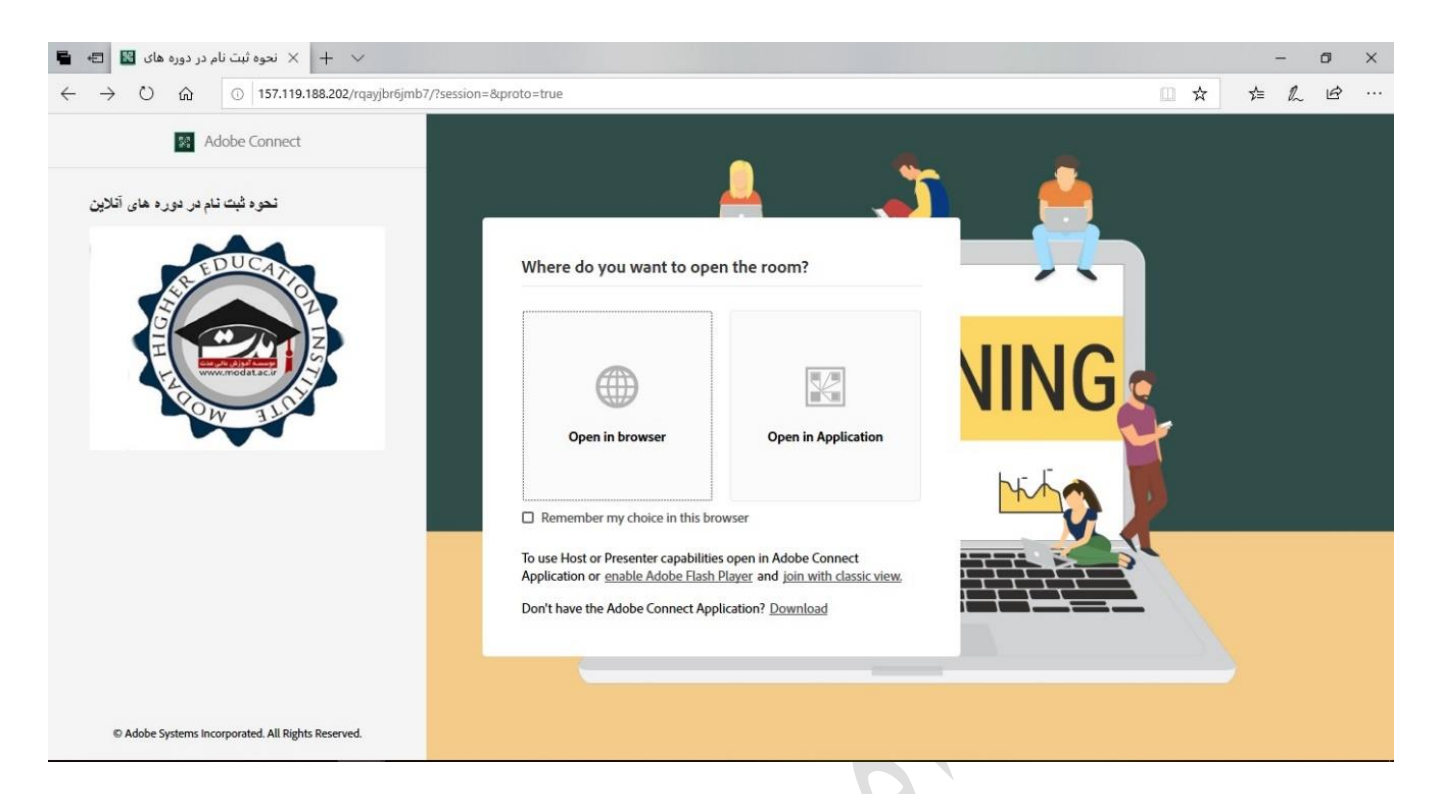

به دو صورت می توانید از این دوره استفاده کنید. از طریق مرور گر اینترنت یا از طریق نرم افزار

در صورتی که از مرورگر استفاده می نمایید روی open in browser (گزینه سمت چپ ) و در صورت استفاده از نرم افزار روی open in application (گزینه سمت راست ) کلیک کرده و وارد کلاس شوید.

(برای دانلود نرم افزار به راهنمای ثبت نام در سایت موسسه مراجعه کنید.)

## ورود به کلاس

نکته: بعد از ورود به کلاس در بالای سمت راست صفحه بر روی سه نقطه کلیک کرده و گزینه switch to classic mode را انتخاب کنید. در غیر این صورت میکروفون شما در صورت نیاز برای صحبت کردن در کلاس با مشکل روبرو خواهد شد.

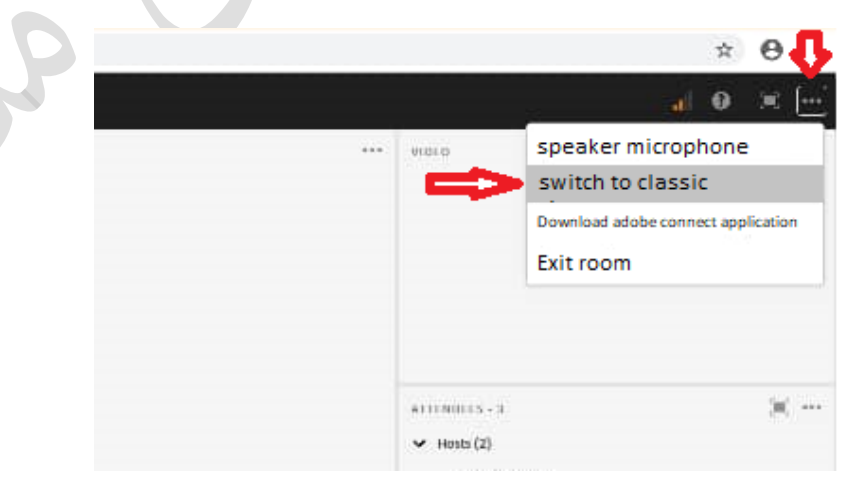

## صفحه اصلی کارگاه مجازی

| Meeting O O O O O O O O O O O O O O O O O O O                                         | العال       العال       العال |     |
|---------------------------------------------------------------------------------------|----------------------------------------------------------------------------------------------------|-----|
| Share                                                                                 | Video تصویر استاد<br>Start My Webcam                                                                                                    |     |
|                                                                                       | تصویر استاد<br>Start My Webcam                                                                                                    |     |
|                                                                                       | Attendees (1)                                                                                                    | 12. |
| مطالب الدائه شده تمسط استاد                                                           |                                                                                                    |     |
|                                                                                       |                                                                                                    |     |
|                                                                                       | 🕼 zahra kahdouei                                                                                                    |     |
|                                                                                       | ► Hosts (0)                                                                                                    | -   |
|                                                                                       | <ul> <li>Presenters (1)</li> </ul>                                                                                                    |     |
|                                                                                       | 🖳 zahra kahdouei                                                                                                    | ģ   |
|                                                                                       | <ul> <li>Participants (0)</li> </ul>                                                                                                    |     |
|                                                                                       | <mark>حاضران در جلسه</mark>                                                                                                    |     |
| Files 💷 Chat (Presenters)                                                             |                                                                                                    | -   |
| Name Size                                                                             |                                                                                                    |     |
| pdf 306 KB. من 10288292راراستال 99 و ن يبرنامه آموزش                                  |                                                                                                    | _   |
| یای ارسال شده توسط دانشجویان<br><mark>فایل ارائه شده توسط استاد جهت دانلود</mark><br> | <mark>یغام ها.</mark>                                                                                                    |     |
|                                                                                       |                                                                                                    |     |
| Upload File Download File(s) Everyone Hosts Presenters                                |                                                                                                    |     |

در بخش های سبز عملکرد هرکدام از قسمت ها توضیح داده شده است. در بالای صفحه با کلیک بر روی هرکدام از گزینه ها می توانید آن را فعال کنید.

### چهار تصویر بالای صفحه

چهار تصویر بالای صفحه سمت چپ در صورتی برای شما نمایش داده خواهد شد که استاد یا پشتیبان اجازه استفاده از آن را به شما داده باشند.

**اسپیکر**: در صورت فعال بودن میتوانید صدای مدرس را بشنوید.

**میکروفون**: در صورتی که مدرس یا پشتیبان به شما اجازه صحبت در کلاس را بدهند با فعال بودن این گزینه صدای شما برای همه افراد داخل کلاس قابل شنیدن خواهد بود. **دوربین**: در صورتی که مدرس یا پشتیبان به شما اجازه صحبت در کلاس را بدهند با فعال بودن این گزینه تصویر شما برای همه افراد داخل کلاس نمایش داده خواهد شد.

**اجازه جهت پرسیدن سوال**: در صورتی که سوالی داشته باشید با کلیک بر روی گزینه Raise hand به مدرس یا پشتیبان درخواست شما نمایش داده می شود. در صورتی که یکی از این دو نفر درخواست شما را تایید کند شما می توانید در کلاس صحبت کرده و سوال خود را مطرح کنید. ( روند پاسخ دهی به سوالات درسی توسط استاد در ابتدای جلسات به شما اطلاع رسانی خواهد شد. مشکلات فنی مربوط به کلاس مانند مشکل در میکروفون یا فونت یا غیره را با هاست (پشتیبان) به صورت خصوصی در میان گذاشته و در قسمت مربوط به چت های کلاس ارسال نکنید.)

تصوير وسط صفحه

در این قسمت در صورتی که استاد مطالبی را با شما به اشتراک گذاشته باشد نمایش داده می شود.

لیست افراد حاضر

در سمت راست صفحه لیست افرادی که در کلاس حضور دارند و یا به کلاس اضافه می شوند را مشاهده نمایید.

مدرس با عنوان presenters و دانشجویان با عنوان participants در صفحه کارگاه نمایش داده خواهند شد. Host فردی هست که از طرف موسسه مسئول هماهنگی کارهای مربوط به کارگاه می باشد. اسامی هر کدام از این قسمت ها در سمت راست صفحه در زیر عنوان آن نمایش داده خواهد شد.

#### Note •

همانطور که در عکس مشخص شده, مطالبی که در Note نوشته میشود مطالبی هست که استاد در نظر دارد دانشجویان آن را ببینند و در طول مدت زمانی که نوشته وجود دارد به آن دقت نمایند. (ممکن است برخی کامپیوترها در این قسمت با تایپ فارسی مشکل داشته باشند که لازم است کیبورد فارسی مخصوص به این برنامه را از راهنمای سایت دانلود کنید.)

Chat •

مطالبی که در این قسمت تایپ می شود مطالبی هستند که توسط دانشجویان نوشته شده و برای همه قابل دیدن هست. در صورتی که نیاز به ارسال سوالات شما به دستیار استاد می باشد می توانید بر روی اسم فرد مورد نظر کلیک کرده و به طور اختصاصی به او پیغام بدهید و پیغام شما قابل خواندن توسط باقی اعضا نخواهد بود.)

#### Files •

در این قسمت در صورتی که استاد فایلی را با شما به اشتراک گذاشته باشد نمایش داده می شود که می توانید آن را دانلود نمایید.

# موبايل

### دستور العمل ورود به کارگاه مجازی (دانشجویان) از طریق موبایل

\*قبل از ورود برنامه ادوب کانکت را از راهنمای کارگاه های آنلاین در سایت موسسه دانلود کنید.

۱. زمانی که کارگاه را ثبت نام می کنید در قسمت کارگاه های ثبت نام شده در جلوی اسم کارگاه مورد نظر لینک ورود به کارگاه را مشاهده می کنید. روی آن کلیک کرده و وارد کلاس مجازی شوید. (تصویر ابتدای همین فایل)

(تا قبل از زمان کارگاه امکان ورود به کارگاه وجود ندارد.)

۲. این صفحه برای شما نمایش داده خواهد شد. با توجه به اینکه نرم افزار را دانلود کرده اید بر روی گزینه پایین ( Open Adobe Connect) کلیک کنید.

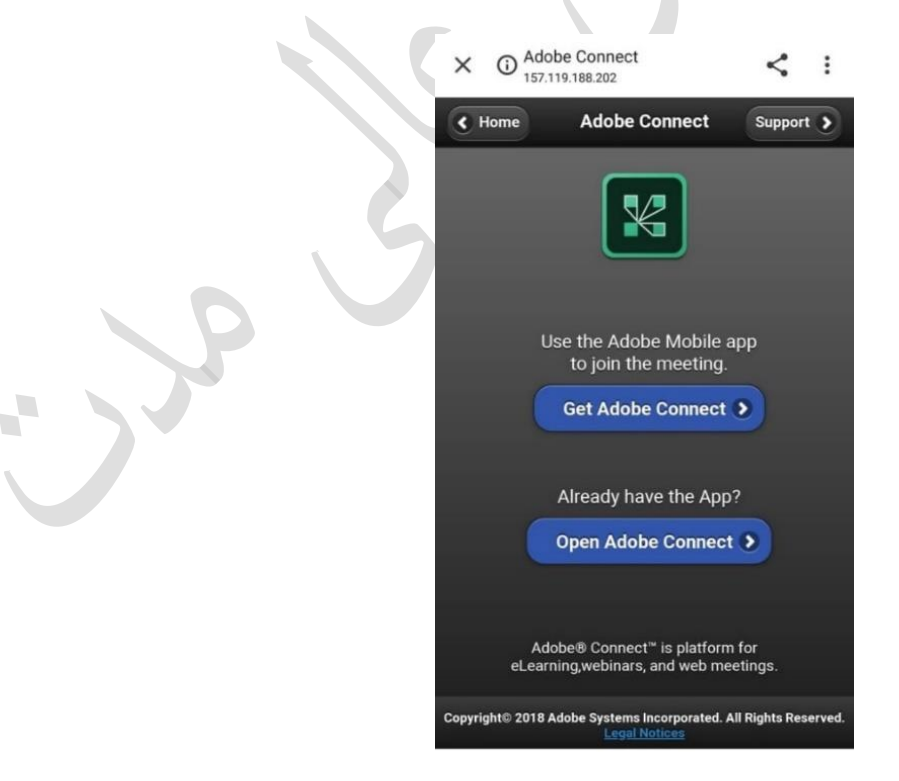

در صورتی که دوره را ثبت نام کرده باشید مستقیما وارد کلاس می شود. مرحله ی ۵ اما در صورتی که به عنوان مهمان وارد کلاس شده باشید باید مراحل ۳ و ۴ را نیز بگذرانید.

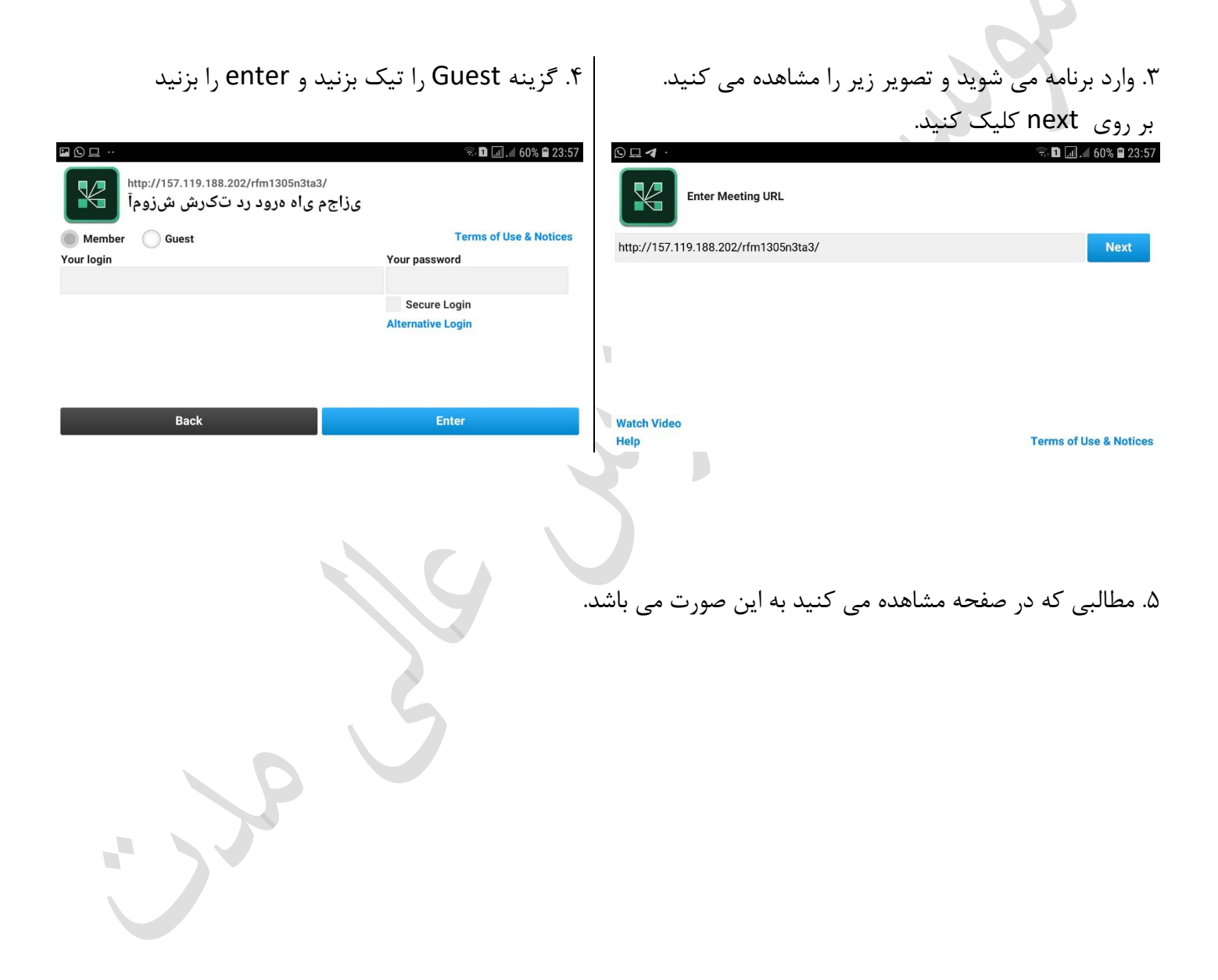

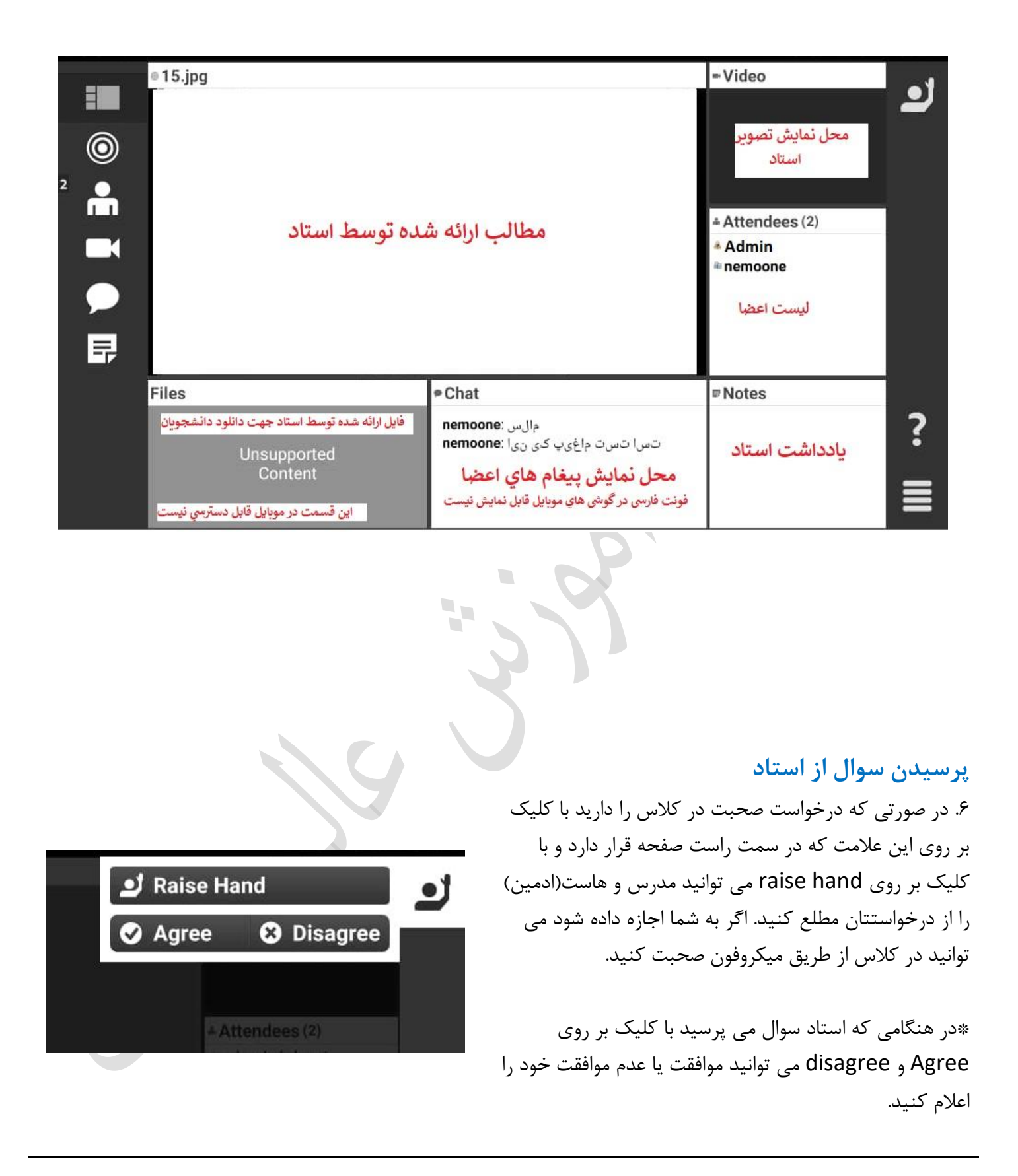

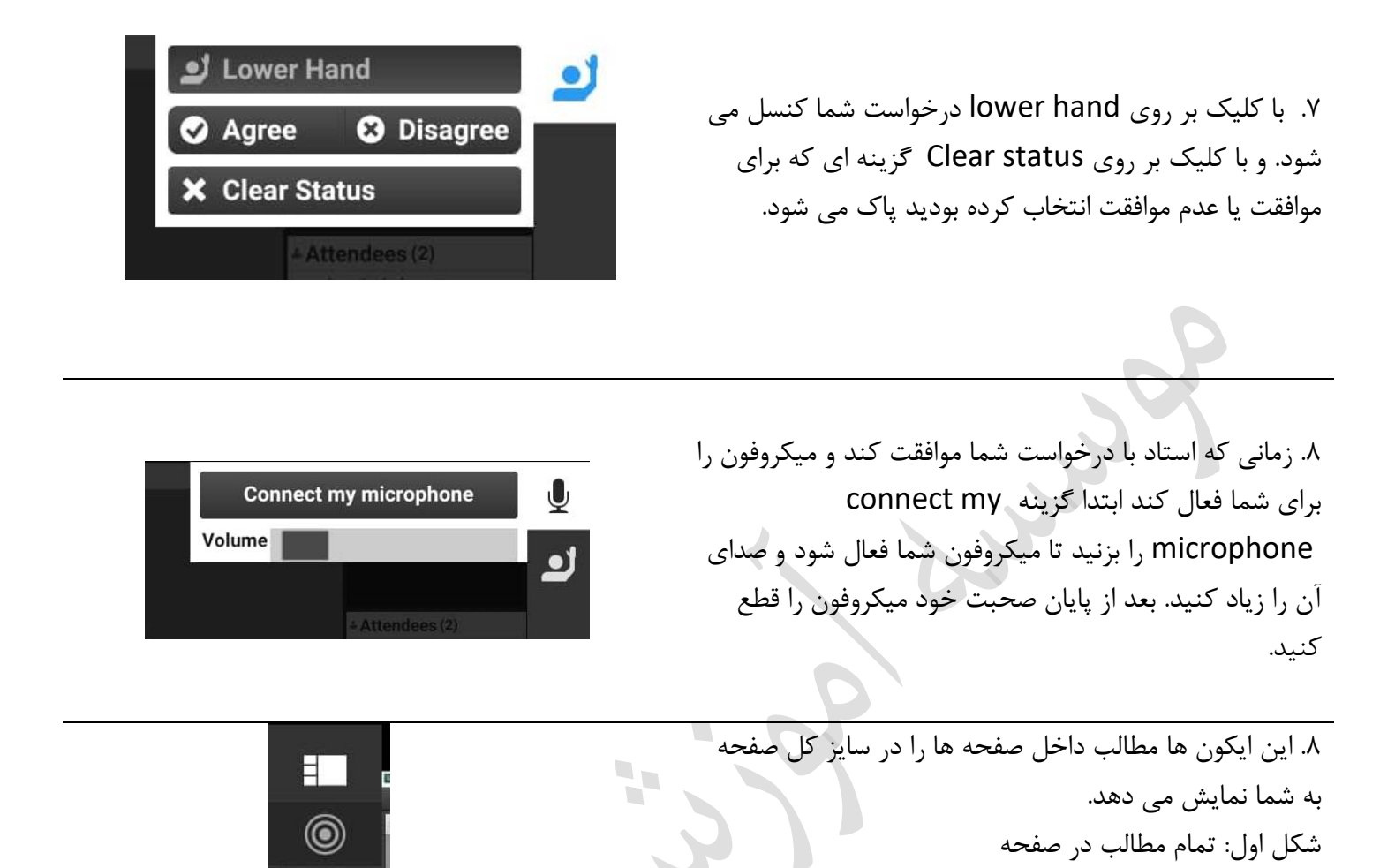

\*مدرس با عنوان presenters و دانشجویان با عنوان participants در صفحه کارگاه نمایش داده خواهند شد. Host فردی هست که از طرف موسسه مسئول هماهنگی کارهای مربوط به کارگاه می باشد. اسامی هر کدام از این قسمت ها در سمت راست صفحه در زیر عنوان آن نمایش داده خواهد شد.

شکل دوم: فایل به اشتراک گذاشته شده در وسط صفحه

شكل ششم: يادداشت نوشته شده توسط استاد

شکل چهارم: تصویر استاد

شکل پنجم: چت ها

شکل سوم: اعضای حاضر در کلاس (ادمین- استاد- دانشجویان)

h

III.

\* در صورتی که دوره را ثبت نام کرده باشید در قسمت **بازپخش** بعد از پایان کارگاه لینک فیلم کارگاه در اختیارتان قرار می گیرد که تا مدت ۲۰ روز امکان بازبینی مجدد کارگاه را دارید. قبل از شرکت در کارگاه حتما در جلسه آموزش شرکت در دوره های مجازی که بر روی سایت موسسه به صورت رایگان برگزار می شود شرکت کرده و امادگی لپ تاپ یا کامپیوتر خود را برای شرکت در دوره چک نمایید. در غیر اینصورت هر گونه مسئولیتی از مشکلات پیش امده ناشی از عدم چک کردن برنامه ها متوجه دانشجو خواهد بود.